Inclure un nouveau patient dans le dispositif

Cette fonctionnalité permet d'inclure le patient dans le dispositif RéPPOP en créant le dossier patient. Cette étape est nécessaire pour inclure le patient dans le parcours.

## Préreguis : vérifier si le patient est déjà suivi par le réseau

RéPPOP

Cette étape permet de vérifier si le patient est déjà suivi ou s'il possède déjà un dossier eTICSS, afin d'éviter la création d'un doublon d'identité dans le Serveur Régional d'Identité (SRI).

## Rechercher un dossier patient RéPPOP

Depuis le tableau de bord patients :

- Renseigner le nom du patient dans la barre de recherche.
- 2 La liste des patients du programme se met à jour : ici il n'existe pas de patient *ANANAS* JUS actuellement inclus dans le dispositif.
- 3 Il est possible de filtrer selon le repérage, pour RéPPOP, cliquer sur « Repérage surpoids pédiatrique ». Un filtre est également possible par « Profilage ».

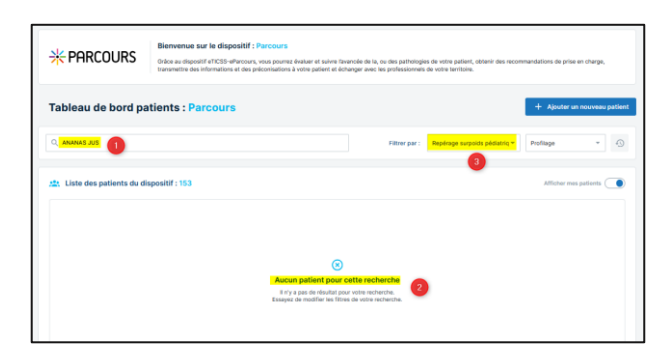

## Ajouter un nouveau patient

### Cliquer sur Ajouter un nouveau patient,

- Choisir le Repérage surpoids pédiatrique
- 2 Confirmer

La fenêtre de recherche patient s'affiche : elle permet de faire une recherche d'identité dans le SRI et de dossier eTICSS.

Renseigner la première lettre du nom de naissance ou d'usage, la date de naissance et le sexe puis lancer la recherche en cliquant sur le bouton **Rechercher**.

Le résultat de la recherche s'affiche : le nombre de patients correspondant aux critères de recherche est indiqué, suivi de la liste <u>des id</u>entités/dossiers eTICSS correspondants.

L'icône indique que le patient possède une identité dans le SRI mais pas encore de dossier eTICSS.

L'icône indique que la personne possède un dossier eTICSS ou que son identité a été créée sur le serveur d'identité interne eTICSS.

Pour ajouter un patient dans le dispositif, une identité dans le SRI avec les 5 traits complétés ou un dossier eTICSS doit exister.

Si ce n'est pas le cas, veuillez vous rapprocher de votre référent identito-vigilance pour création de l'identité ou créer l'identité dans Cpage avec un document d'identité de forte confiance.

|                                                                                                    | Ajouter un nouveau patient                                                                                                    | ×                                                             |
|----------------------------------------------------------------------------------------------------|----------------------------------------------------------------------------------------------------|---------------------------------------------------------------|
| + Ajouter un nouveau patient                                                                                                    | Tous les champs précédés d'un astérisque * a<br>Quel type de repérage souhaitez-vous attribue<br>* Type de repérage<br>Repérage Diabète Repérage surpoid | r au patient ?<br>s pédistrique                               |
|                                                                                                    |                                                                                                    | Annule 2 Confirmer                                            |
| Ajouter un nouveau patient                                                                                                    |                                                                                                    |                                                               |
| Ajout du patient     Aenssignez au moins un des champs précédés d'un astérisque *                                                                                                    |                                                                                                    |                                                               |
| Recherche du patient                                                                                                    |                                                                                                    |                                                               |
| * Nom de naissance ou d'usage Pr                                                                                                    | énom de naissance, secondaire ou d'usage * D                                                                                                    | ate de naissance                                              |
| See Co<br>Mascutt                                                                                                    | ode postal du lieu de résidence eu de naissance Co                                                                                                    | de INSEE                                                      |
|                                                                                                    |                                                                                                    |                                                               |
| - 59                                                                                                    |                                                                                                    |                                                               |
| Bechercher Of Reinitativer Acouster                                                                                                    |                                                                                                    |                                                               |
| Rectarchar     C Relativisticar     Annuter     Annuter     Restarts de la rectarchar     Restarts de la rectarcharchar     Rectarts de la rectarcharcharcharcharcharcharcharcharcharch                                                                                                    | s segmenter de voire Address pour réaliser région.<br>Ingénis, ment de contractor la cadria Mentiliteraçãonas SARAIS (1920)                              | www.edu.dz                                                    |
| Restance     Restance de la recherche     Restance de la recherche     Restance de la recherche     Restance de la recherche     Restance de la recherche     Restance de la recherche de la recherche de la reche de la recherche de la  | nggroche de voire ettewert pour visitant rigion.<br>marine, ment de contacter la cantae destituitegalance GRADES (1970)<br>herche.                       | ene shut                                                      |
| Construction     Construction     Construction     Construction     Construction     Construction     Construction     Construction     Construction     Construction     Construction     Construction     Construction     Construction                                                                                                    | a rapprodure da valta en Malessel por visibule Papol.<br>gales, moti de contener la sobre abentinagadore 600004 (10000)<br>harches.                      | ante año a                                                    |
| Construction     Construction     C | a regerector de verse vellevant por visitaur frajos.<br>galas, noto de contactor la señan substituingelance de RADOR (1902)<br>herche.                   | antin dala.<br>Albumer ina okazikita disendes uringanometre 🕼 |
| Context of la recharche     Account     Context of la recharche     Context of la recharche                                                                                                    | a nagarothar de votre helfenet pour visituer Papot.<br>apint, mot de contactor la estada bientinogistane GARDE 1102000<br>herche.                        | Affabber iss standards disclosed unique merer ()              |

Ici, Mr ANANAS possède un dossier eTICSS. Cocher la ligne puis cliquer sur **Inclure le patient.** 

En cas de difficultés, n'hésitez pas à contacter l'assistance au 0805 950 555 ou l'équipe animation (eticss-animation@esante-bfc.fr). Le GRADeS BFC reste à votre disposition pour répondre à toutes vos questions, remarques et suggestions.

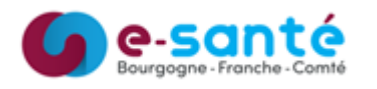

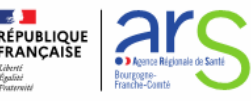

# Inclure un nouveau patient dans le dispositif

| <pre>states take takes takes t</pre> |                                                                |                                                                              |                                              |                                                                                                    | _                                                                         | Annàn du decolor potient                                                                                                    | ~                                                   |
|----------------------------------------------------------------------------------------------------|----------------------------------------------------------------|------------------------------------------------------------------------------|----------------------------------------------|----------------------------------------------------------------------------------------------------|---------------------------------------------------------------------------|----------------------------------------------------------------------------------------------------|-----------------------------------------------------|
| <complex-block></complex-block>                                                                                                    | e Formulaire d'ajout d'ur                                      | nouveau patient                                                              |                                              |                                                                                                    |                                                                           | Acces du dossier patient                                                                                                    | ^                                                   |
| <pre>state is in the state is in the state is</pre>  | Tous les champs précédés d                                     | m astérisque * sont obligatoires                                             |                                              |                                                                                                    |                                                                           | la soubalta âtra aloutó/o) au carelo do solos du patient                                                                                  |                                                     |
| <pre>winter the the the the the the the the the the</pre>                                                                                                    | * Nom de naissance<br>ANANAS                                   | * Prèn                                                                       | m                                            | * Date de naissance<br>01/02/2015                                                                       |                                                                           | Ouel est write rôle dans la prise en charge du patient ?                                                                                  |                                                     |
| <pre>vertice vertice v</pre> | Nom d'usage (si différent)                                     | * Code                                                                       | postal du lleu de naissance                  | * Sexe * Date d'inclusion                                                                               |                                                                           | Sélectionnez une relation avec le patient                                                                                                 | *                                                   |
| <pre>state of the state of the state of the</pre>  |                                                                | 3938                                                                         | 0                                            | Masculin = 27 / 08 / 2024                                                                               | •                                                                         |                                                                                                    |                                                     |
| <pre>statement set und us dama tendent set und us dama tendent set und us dama</pre> | Ces informations ne sont pe                                    | obligatoires mais nécessaires pour transme                                   | ttre les offres de soin et raopels au patien |                                                                                                    |                                                                           | Avec quelle unité souhaitéz-vous partager ce dossier ?                                                                                    | *                                                   |
| <pre>wreak is a serie of a large of a large</pre>  | Afin de transmettre les recomm                                 | ndations au patient, merci de renseigner un der                              | i canaux de communication sulvant :          |                                                                                                    |                                                                           |                                                                                                    |                                                     |
| Image: the state of the state of                   | Numiro de teléphone portable                                   | Advense e-mail                                                               |                                              |                                                                                                    |                                                                           | Quitter                                                                                                    | Valider                                             |
| I ended the definition of the specific definition of the specific defini          | Recueil du consentement :                                      |                                                                              |                                              |                                                                                                    |                                                                           |                                                                                                    |                                                     |
| I intervention of the particular of the particular of the parti          | - Vous avez remis au patient     - Vous l'avez informé oraleme | a note d'information ETICSS sur l'échange et<br>it de ces modalités.         | le partage de données, leur hébergement,     | le principe d'une coordination entre professionnels.                                                    |                                                                           |                                                                                                    |                                                     |
| I for the patient est inclus dans le dispositif,<br>inche patient est créée*, on retrouve:<br>Les données d'identité issues du SR<br>Les coordonnées du patient<br>L'entourage du patient<br>Le cercle de soins I fortunge du patient<br>Le cercle de soins I fortunge du patient I fortunge du patient I fortunge du p                                                                                                    | * La personne a déclaré<br>concernant dans le sys              | qu'elle consent à l'échange et au partage d'in<br>tême d'information ETICSS. | iformations au sein de fé                    | ormations du patient                                                                                    |                                                                           |                                                                                                    | Modifier                                            |
| v term           v term         Vertifier         Vertifier                                                                                                    | * Profil du déclarant<br>Patient Représenta                    | nt dia patient                                                               | 1                                            | Fiche patient                                                                                           | •                                                                         | Coordonnées                                                                                                    |                                                     |
| war vage: war vage: war                                                                                                    | Valider Annuler                                                |                                                                              |                                              |                                                                                                    |                                                                           |                                                                                                    |                                                     |
| batient est inclus dans le dispositif,<br>iche patient est créée*, on retrouve :<br>Les données d'identité issues du SRI<br>Les coordonnées du patient<br>Le parcours du patient<br>L'entourage du patient<br>L'entourage du patient<br>Le cercle de soins                                                                                                    |                                                                |                                                                              | Nom                                          | d'usage :<br>de naissance :                                                                             | ANANAS                                                                    | Numéro de téléphone portable :<br>Adresse e-mail :                                                                                        |                                                     |
| <pre>induction: est initiality data is le disposition;<br/>inche patient est créée*, on retrouve :<br/>Les données d'identité issues du SRI<br/>Les coordonnées du patient<br/>Le parcours du patient<br/>L'entourage du patient<br/>L'entourage du patient<br/>Le cercle de soins</pre>                                                                                                    | ationt act inclus                                              | dana la dianaa                                                               | Prén                                         | om(s) :                                                                                                 | Jus                                                                       |                                                                                                    |                                                     |
| <pre>iche patient est créée*, on retrouve :<br/>Les données d'identité issues du SRI<br/>Les coordonnées du patient<br/>Le parcours du patient<br/>L'entourage du patient<br/>Le cercle de soins</pre> <pre> if Parcours du patient :1 I I I I I I I I I I I I I I I I I I I</pre>                                                                                                    | Datient est inclus                                             | ualis le dispos                                                              | ILII, Date                                   | de naissance - Âge :<br>e nostal du lieu de naissance :                                                 | 01/02/2015 - 9 ans                                                        |                                                                                                    |                                                     |
| Les données d'identité issues du SRI<br>Les coordonnées du patient<br>Le parcours du patient<br>L'entourage du patient<br>Le cercle de soins                                                                                                    | iche patient est o                                             | réée*, on retr                                                               | ouve :                                       | e postal du lieu de résidence :                                                                         | 71150                                                                     |                                                                                                    |                                                     |
| Les coordonnées d'identité issues du SRI<br>Les coordonnées du patient<br>L'entourage du patient<br>Le cercle de soins                                                                                                    |                                                                |                                                                              | Sexe<br>INS                                  |                                                                                                    | Féminin<br>-                                                              |                                                                                                    |                                                     |
| Les coordonnées du patient<br>Le parcours du patient<br>L'entourage du patient<br>Le cercle de soins                                                                                                    | Les données d'id                                               | entité issues c                                                              | u SRI                                        | éro patient RéPPOP :                                                                                    |                                                                           |                                                                                                    |                                                     |
| Le parcours du patient<br>L'entourage du patient<br>Le cercle de soins                                                                                                    | Les coordonnées                                                | du patient                                                                   |                                              |                                                                                                    |                                                                           |                                                                                                    |                                                     |
| L'entourage du patient         Le cercle de soins         Image: Contract of the patient         Le cercle de soins         Image: Contract of the patient         Image: Contract of the patient </td <td>le narcours du n</td> <td>atient</td> <td>Pa</td> <td>rcours du patient : 1</td> <td></td> <td></td> <td></td>                                                                                                    | le narcours du n                                               | atient                                                                       | Pa                                           | rcours du patient : 1                                                                                   |                                                                           |                                                                                                    |                                                     |
| L'entourage du patient<br>Le cercle de soins                                                                                                    |                                                                |                                                                              | 3                                            |                                                                                                    |                                                                           |                                                                                                    |                                                     |
| Le cercle de soins  Grâce à ce dipositif, vous pourez : inclure, orienter et suivre un enfant ou un adolescent dans le parcours de suppids pédiatrique, obtenir et transmette des infom préconisations quant à leur prise en charge, échanger avec les professionnels de votre territoire et vous appuyer sur l'équipe de coordination du RéPPOP-BFC pour te ressources, www.regoop.bfc.com/gro. Paroriser l'accès aux soins, la continuité et la pluridisciplinarité de la prise en charge du jeune obèse et de sa familie, tel est le triple objectif visé par « Surpoids enfan adolescent  fentourage du patient  fentourage du patient  fentourage du patient:  fentourage du patient: fentourage du patient:  fentourage du patient:  fentourage du patient: fentourage du patient: fentourage du patient: fentourage du        | L'entourage du p                                               | atient                                                                       | ۰                                            | Repérage surpoids pédiatrique : 15/05/2023<br>Vous souhaitez sortir le patient du parcours ? F          | inaliser la sortie du parcours.                                           |                                                                                                    |                                                     |
| Orice à ce dispositif, Yous pourrez: inclure, orienter et subre un enfant ou un adolescent dans le parcours de supplide pédiatrique, obtenir et transmette des informers sources.       www.regoen-bitc.com/tro.         Paroriser faccès aux soins, la continuité et la pluridisciplinarité de la prise en charge du jeune obése et de sa familie, tel est le triple objectif visé par « Surpoids enfan adolescent         Image: Continuité et la pluridisciplinarité de la prise en charge du jeune obése et de sa familie, tel est le triple objectif visé par « Surpoids enfan adolescent         Image: Continuité et la pluridisciplinarité de la prise en charge du jeune obése et de sa familie, tel est le triple objectif visé par « Surpoids enfan adolescent         Image: Continuité et la pluridisciplinarité de la prise en charge du jeune obése et de sa familie, tel est le triple objectif visé par « Surpoids enfan adolescent         Image: Continuité et la pluridisciplinarité de la prise en charge du jeune obése et de sa familie, tel est le triple objectif visé par « Surpoids enfan adolescent         Image: Continuité et la pluridisciplinarité de la prise en charge du jeune obése et de sa familie, tel est le triple objectif visé par « Surpoids enfan adolescent         Image: Continuité et la pluridisciplinarité de la prise en charge du jeune obése et de sa familie, tel est le triple objectif visé par « Surpoids enfan adolescent         Image: Continuité et la pluridisciplinarité de la prise en charge du jeune obése et de sa familie, tel est le triple objectif visé par « Surpoids enfan adolescent         Image: Continuité et la pluridisciplinarité de la prise en charge du jeune obése et de sa familie, tel est le triple objectif visé par « Surpoids enfan adolescent<                                                                                                    | Le cercle de soin                                              | S                                                                            |                                              |                                                                                                    |                                                                           |                                                                                                    |                                                     |
| ressources, www.repport-bfc.com/pro<br>Favoriser faccés aux soins, la continuité et la pluridisciplinarité de la prise en charge du jeune obèse et de sa familie, tel est le triple objectif visé par « Surpoids enfau<br>adolescent  Entourage du patient  Aladdin Michel - Autorité parentale<br>Relation avec le patient : Familie 06 01 02                                                                                                    |                                                                |                                                                              |                                              | Grâce à ce dispositif, vous pourrez : inclure, orie<br>préconisations quant à leur prise en charge, éch | nter et suivre un enfant ou un adol<br>anger avec les professionnels de v | lescent dans le parcours de surpoids pédiatrique, obtenir et trans<br>otre territoire et vous appuyer sur l'équipe de coordination du Réf | nettre des informations e<br>POP-BFC pour trouver d |
| Aladón Michel - Autorité parentale Relation avec le patient : Familie                                                                                                    |                                                                |                                                                              |                                              | ressources. <u>www.reppop-bfc.com/pro</u> .<br>Favoriser l'accès aux soins, la continuité et la pl      | ridisciplinarité de la prise en charo                                     | te du isune obèse et de sa famille, tel est le trinte objectif visé nar                                                                   | « Surpoids enfant et                                |
| Entourage du patient     Alddin Michel - Autorité parentale     Relation avec le patient : Femille                                                                                                    |                                                                |                                                                              |                                              | adolescent                                                                                              |                                                                           |                                                                                                    |                                                     |
| Aladdin Michel - Autorité parentale Relation avec le patient : Familie                                                                                                    |                                                                |                                                                              | t                                            |                                                                                                    |                                                                           |                                                                                                    |                                                     |
| Aladin Michel - Autorité parentale Relation avec le patient : Famille                                                                                                    |                                                                |                                                                              | 43 Ent                                       | tourage du patient                                                                                      |                                                                           |                                                                                                    | Modifie                                             |
| Aladdin Michel - Autorité parentale     Relation avec le patient : Familie                                                                                                    |                                                                |                                                                              | 4                                            | tourage au parient                                                                                      |                                                                           |                                                                                                    | Moune                                               |
| Relation avec le patient : Famille                                                                                                    |                                                                |                                                                              |                                              | Aladdin Michel - Autorité parentale                                                                     |                                                                           |                                                                                                    | 06 01 02 03 04                                      |
|                                                                                                    |                                                                |                                                                              |                                              | Relation avec le patient : Famille                                                                      |                                                                           |                                                                                                    |                                                     |
|                                                                                                    |                                                                |                                                                              |                                              |                                                                                                    |                                                                           |                                                                                                    |                                                     |
| 🔅 Cercle de soins                                                                                                    |                                                                |                                                                              |                                              | rcle de soins                                                                                           |                                                                           | Aloutor                                                                                                    | Aloutor                                             |
|                                                                                                    |                                                                |                                                                              |                                              |                                                                                                    |                                                                           |                                                                                                    |                                                     |
| COORDINATEUR Julie - Coordinateur                                                                                                    |                                                                |                                                                              |                                              | COORDINATEUR Julie - Coordinateur                                                                       |                                                                           | iulia Sacketarianaa                                                                                                    | sante-bfc.fr                                        |

#### Le patient se retrouve bien dans la liste des patients

eticss<sup>\*</sup> | <u>RéppOp</u>

| 2 | Liste des patients du dispositif : 154 |           |                            |                         |     |                                      | Afficher mes patients |
|---|----------------------------------------|-----------|----------------------------|-------------------------|-----|--------------------------------------|-----------------------|
|   | Nom d'usage /<br>Nom de naissance      | Prénom(s) | Date de naissance<br>- Âge | Commune de<br>résidence | INS | Repérage                             |                       |
|   | ANANAS                                 | Jus       | 01/02/2015 - 9 ans         | 71150                   | -   | Surpoids pédiatrique - Aucun recours |                       |

\*L'alimentation de la fiche patient est précisée dans le Guide de démarrage rapide « Compléter la fiche patient »

En cas de difficultés, n'hésitez pas à contacter l'assistance au 0805 950 555 ou l'équipe animation (eticss-animation@esante-bfc.fr). Le GRADeS BFC reste à votre disposition pour répondre à toutes vos questions, remarques et suggestions.

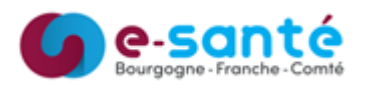

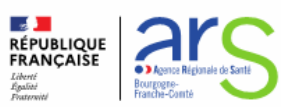